# PIXIBOG:

# Vejledning til test af MitID Erhverv (devtest4)

Digitaliseringsstyrelsen 19.05.2022

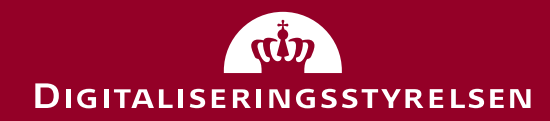

# Indholdsfortegnelse

- Hvad kan du teste?
- Oprettelse af testdata
  - Opret testperson (en ledelsesrepræsentant) i MitID simulator
  - Opret testorganisation i Swagger (CVR-register simulator) din testperson som ledelsesrepræsentant
  - Genvej til test af MitID Erhverv: Opret hurtig testorganisation
- Kom i gang med at teste
  - Tilslutning og opsætning
  - Oprettelse af brugere
  - Aktivering af bruger
  - Andet: Tildel rettigheder, udsted certifikater mm.
- Roll back

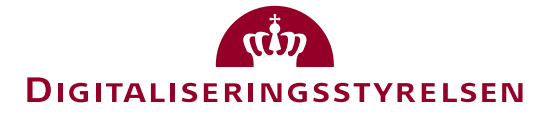

# Hvad kan du teste?

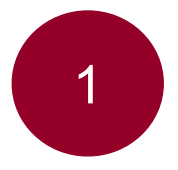

*Tilslutning til og opsætning af* MitID Erhverv for din organisation (fast track) herunder oprettelse af administrator

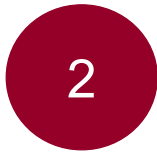

*Tilslutning til og opsætning af* MitID Erhverv for din organisation, som kræver manuel behandling af forvalter (slow track)

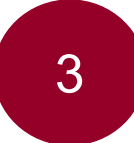

Oprettelse af brugere og aktivering i MitID Erhverv

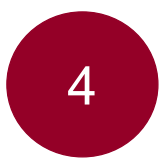

Generel brug af MitID Erhverv fx tildeling af rettigheder, certifikater, indstillinger mm.

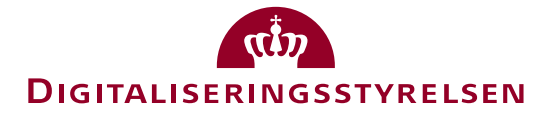

## Oprettelse af testdata – step 1

For at teste *tilslutning* og *opsætning* er første step, at du opretter en testperson, som skal være ledelsesrepræsentant i din organisation:

- 1. Du opretter testpersonen i MitID simulatoren: https://mitidsimulator.test-devtest4-nemlog-in.dk/
- 2. Klik på "Create identity"
- 3. Vælg et Username, Password, First og Last name, og find på et CPR-nummer – husk at skrive oplysningerne ned til senere
- 4. Benyt din egen e-mail til testpersonen, og husk at klikke boksen af med "Private MitID"
- 5. Klik på "Create Identity"

OBS: Den samme person (CPR-nummer) kan være bemyndiget og administrator i flere organisationer.

| Search identity Create identity        |        |
|----------------------------------------|--------|
| Identity data                          |        |
| Autofill                               | Eksemp |
| Maximum Authentication Assurance Level |        |
| Substantial 🗸                          |        |
| Username                               |        |
| MollyMoe                               |        |
| Password                               |        |
| Test1234                               |        |
| First name                             |        |
| Molly                                  |        |
| Last name                              |        |
| Moe                                    |        |
| CPR-number (optionel)                  |        |
| 1806892365                             |        |
| E-mail (optionel)                      |        |
| dinmail@digst.dk                       |        |
| Private MitID                          |        |
| Administrator e-mail                   |        |
|                                        |        |
| Non-disclosure of name and address     |        |
| Create Identity                        |        |

MUTD OF LU

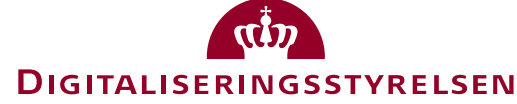

# Oprettelse af testdata – step 2

Andet step er at oprette en organisation, hvor din testperson er ledelsesrepræsentant i:

- 1. Indsæt oplysninger i kodestumpen (JSON) til højre (du kan evt. kopiere den og sætte ind i din Notepad eller lign.):
  - CVR: Find på et CVR-nummer
  - Name: Find på virksomhedsnavn
  - TypeCode: Indsæt organisationskode for den slags organisation, du ønsker at teste (60 er et A/S, som sikrer fast track flow)
  - Adresse: Find på adresse
  - CPR: Indtast CPR på personen, du oprettede i MitID simulator
  - First-, last-, og userName: Indtast oplysninger på personen, du oprettede i MitID simulator
- 2. Kopiér hele kodestumpen, når du har indtastet oplysningerne

```
"cvr": "20755014",
                      "name": "Molly Moe Aps",
                                                                                       60=A/S så det passer
                      "typeCode": 60,
                                                                                        organizationGroups
                      "state": "Normal",
Eksempel
                      "address": {
                       "street": "Gammel Kongevej",
                       "houseNumber": 16,
                       "houseLetter": "A",
                       "zipcode": "7000",
                       "postalDistrict": "Odense"
                      "personRelations": [
                        "person": {
                                                                                         CPR og navn skal
                         "cpr": "1806892365",
                                                                                             passe med
                         "firstName": "Molly",
                                                                                         oplysningerne på
                         "lastName": "Moe".
                                                                                      personen, du oprettede
                         "userName": "MollyMoe"
                                                                                               i step 1
                        "organizationGroups": [
                          "mainType": "LEDELSESORGAN",
                          "organizationFunction": "Direktion",
                          "memberFunction": "Direktør"
                                                                                        Sikrer sammen med
                                                                                       A/S, at tilslutningen er
                                                                                       automatisk (fast track)
                      "organizationRelations": []
```

DIGITALISERINGSSTYRELSEN

# Oprettelse af testdata – step 3

Tredje step er at oprette din organisation i Swagger (CVR-register simulator):

- 1. Åbn Swagger: <u>https://testportal.test-devtest4-nemlog-</u> in.dk/swagger/index.html
- 2. Tryk på den grønne "Post /api/erst/organization (Add new Erst organization, including all relations" under "ERST"
- 3. Tryk på "Try it out"
- 4. Slet kodestumpen under "The organization to add" og indsæt din egen, som du oprettede i forrige step
- 5. Tryk på "Execute"
- 6. Hvis alt er godt, får du svar "200 Succes". Hvis ikke, tjek at alle oplysninger er korrekte
- 7. Du er klar til at teste tilslutning og opsætning

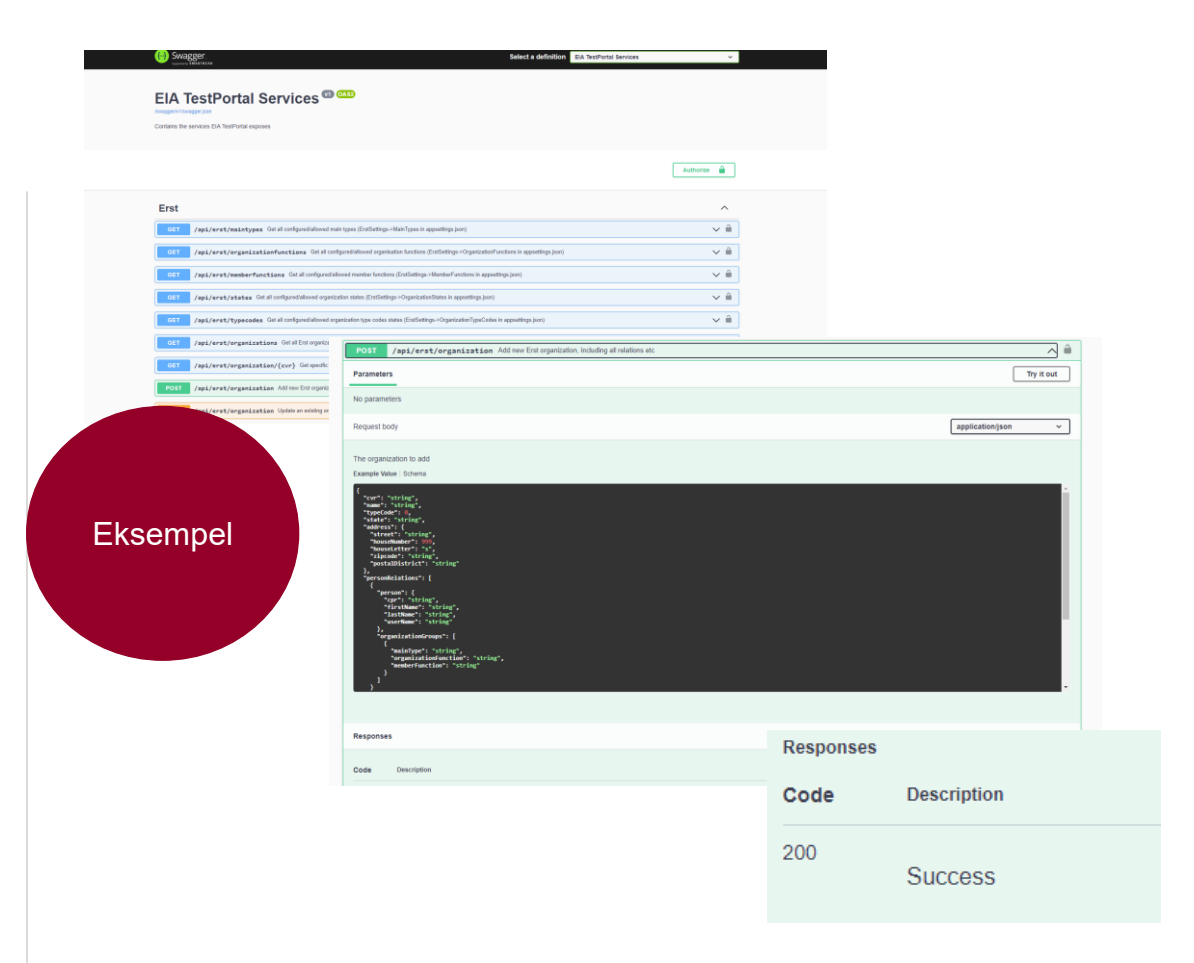

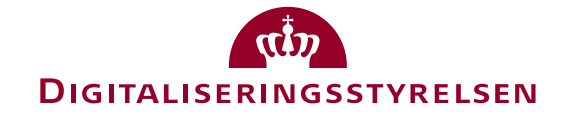

## Oprettelse af testdata – Genvej

Hvis du ikke skal teste tilslutning og opsætning, men kun MitID Erhverv, behøver du ikke benytte Swagger. Du kan i stedet oprette en testorganisation, som automatisk er tilsluttet til MitID Erhverv:

- 1. Åbn <u>https://testportal.test-devtest4-nemlog-in.dk/BO</u>
- 2. Udfyld dine oplysninger
- 3. Tryk "Opret"
- 4. Log ind i MitID Erhverv med brugernavn, du får tildelt og den kode, du har oprettet: <u>https://erhvervsadministration.devtest4-nemlog-in.dk/</u>

|                                                                                                    |                                                                                                 | Testportal Opret bruger organisation Opret tjene: | steudb           |                     |
|----------------------------------------------------------------------------------------------------|-------------------------------------------------------------------------------------------------|---------------------------------------------------|------------------|---------------------|
| Opret test bruger o                                                                                                    | rganisation                                                                                     |                                                   | Ek               | sempe               |
| Her kan du oprette din egen testorganisation i Erh<br>at teste de nye erhvervsidentiteter mm.                                      | hvervsadministrationen, så du kan ko                                                            | mme igang med                                     |                  |                     |
| Når du har udfyldt nedenstående opretter vi en fil                                                                                 | ktiv organisation til dig i systemet.                                                           |                                                   |                  |                     |
| Du får også et brugernavn og password, som give                                                                                    | er dig adgang til Erhvervsadministrat                                                           | ionen.                                            |                  |                     |
| Administrator-e-mailadresse                                                                                                    |                                                                                                 |                                                   |                  |                     |
| elmcl@digst.dk                                                                                                    |                                                                                                 |                                                   |                  |                     |
| ndtast din egen e-mailadresse. Adressen bruges, hvis du skal                                                                       | nulstille dit password.                                                                         |                                                   |                  |                     |
| Password                                                                                                    |                                                                                                 |                                                   |                  |                     |
|                                                                                                    |                                                                                                 |                                                   |                  |                     |
| tælg det password du vil bruge, når du logger på Erhvervsadn                                                                       | ninistrationen (kun test).                                                                      |                                                   |                  |                     |
| Godkend for kvalificeret certifikat<br>Hvis du har brug for at teste de nye kvalificerede bruger- o                                | og organisationscertifikater, kan du tilvælge d                                                 | et her.                                           |                  |                     |
| Organisationstype                                                                                                    |                                                                                                 |                                                   |                  |                     |
| Privat virksomhed                                                                                                    |                                                                                                 | ~                                                 |                  |                     |
| ler kan du vælge hvilken virksomhedsform, din testorganisati<br>Privat virksomhed" og hvis du tester for en offentlig organisat    | ion skal have. Hvis du tester for en privat virks<br>tion, bør du vælge "Offentlig virksomhed". | omhed, bør du vælge                               |                  |                     |
| ikringsniveau for identifikationsproces                                                                                            |                                                                                                 |                                                   |                  |                     |
| Intet                                                                                                    |                                                                                                 |                                                   | Testportal Opret | bruger organisatior |
| ter kan du NSS sikningsniveau for identifikationsproces af<br>uligger det, at Organisationsadministrator kan give ident<br>liveau. | Ny BO test<br>følgende d                                                                        | organisation er opre<br>ata                       | ettet med        |                     |
|                                                                                                    | Organisationsnavn                                                                               | Testorganisation nr. 93230811                     |                  |                     |
|                                                                                                    | CVR-nummer                                                                                      | 93230811                                          |                  |                     |
|                                                                                                    | Brugernavn                                                                                      | Thala731                                          |                  |                     |
|                                                                                                    | Fornavn                                                                                         | Thala                                             |                  |                     |
|                                                                                                    |                                                                                                 |                                                   |                  |                     |

Nygaard

Test1234

Link til Erhvervsadministrationen

Link til Mitld Simulato

Link til Erhvervsadministrationen - IntTest

Efternavn

Password

**EIA Integrationtest** 

MitID Simulator

FIA

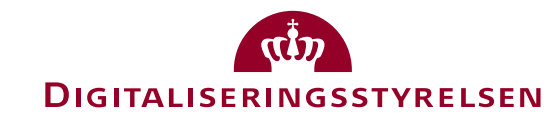

# Test: Tilslutning og opsætning til MitID Erhverv

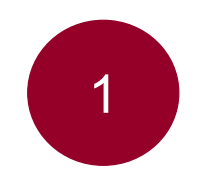

Tilslutning til og opsætning af MitID Erhverv for din organisation (fast track)

- 1. Start tilslutning: <u>https://tilslut.devtest4-</u> <u>nemlog-in.dk/</u>
- 2. Log ind med den person, du har oprettet i MitID simulator under fanen "Test login"
- 3. Mulige scenarier:
  - Tilslut organisationen og udfør selv opsætning
  - Tilslut organisationen og udpeg administrator, som efterfølgende udfører opsætning
- 4. Slå dig løs!

| Tilslut din<br>organisation                                   | For at I kan begynde a<br>organisationen. | at bruge MitID Erhverv, skal du tilslut<br><b>mføre tilslutningen skal du bruge</b><br>adresse<br>mID/MitID<br>al dén organisationsadministrator, du<br>elv), stå for opsætning af jeres organis<br>titid efterfølgende ændre jeres<br>D Erhverv under Indstillinger. | te<br>har<br>sation i |
|---------------------------------------------------------------|-------------------------------------------|----------------------------------------------------------------------------------------------------|-----------------------|
| Du kan finde hjælp her<br><u>Vejledning til tilslutning</u> Ø |                                           |                                                                                                    | Start tilslutning     |

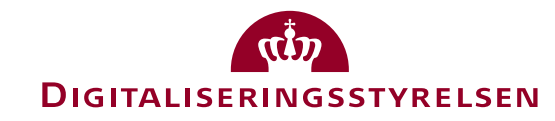

# Test: Tilslutning og opsætning til MitID Erhverv

2

*Tilslutning til og opsætning af* MitID Erhverv for din organisation, som kræver manuel behandling af forvalter (slow track)

For at teste tilslutning og opsætning for en slow track-organisation (fx kommune og region), skal du – som ved fast track:

- 1. Oprette en testperson i MitID simulatoren
- 2. Oprette en organisation i CVR-registret (Swagger)
  - Når du opretter organisationen i CVR-registret (Swagger), skal du i stedet benytte en *TypeCode* for en slow track organisation (se JSON-fil til højre)
- 3. Når der er klaret, er du klar til at teste (se næste side)

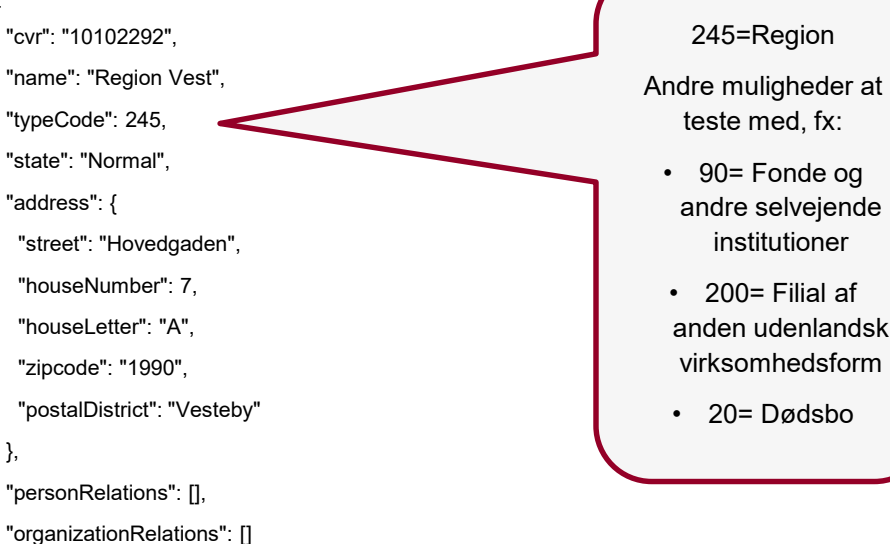

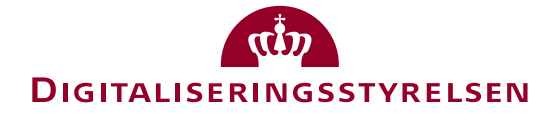

OBS: Kun mulig at teste med adgang til forvaltermodul

# Test: Tilslutning og opsætning til MitID Erhverv

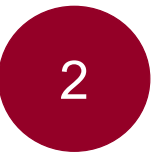

*Tilslutning til og opsætning af* MitID Erhverv for din organisation, som kræver manuel behandling af forvalter (slow track)

- 1. Start tilslutning: <u>https://tilslut.devtest4-</u> <u>nemlog-in.dk/</u>
- 2. Gennemfør flow, indtil der kræves manuel behandling, enten som bemyndiget eller anmelder
- 3. (Der er behov for adgang til forvaltermodulet for at godkende tilslutningen)
- 4. Du modtager en mail, når tilslutningen er godkendt
- 5. Fortsæt tilslutning og opsætning

| Erhverv M | titID erhverv Tilslut din organisa                    | tion                                                                                    |                                                                                                    |                          |
|-----------|-------------------------------------------------------|-----------------------------------------------------------------------------------------|----------------------------------------------------------------------------------------------------|--------------------------|
|           | Tilslut din<br>organisation                           | For at I kan ber<br>organisationen<br><b>© For at t</b><br>følgen<br>Gyldig<br>Dit priv | gynde at bruge MitID Erhverv, skal du til<br>gennemføre tilslutningen skal du bruge<br>de:<br>e-mailadresse<br>rate NemID/MitID                                           | slutte                   |
|           |                                                       | Efter tilslutnin<br>valgt (kan værr<br>MitID Erhverv.<br>opsætningsval;                 | gen skal dén organisationsadministrator<br>e dig selv), stå for opsætning af jeres org<br>I kan altid efterfølgende ændre jeres<br>g i MitID Erhverv under Indstillinger. | , du har<br>ganisation i |
|           | Du kan finde hjælp her<br>Vejledning til tilslutningØ |                                                                                         |                                                                                                    | Start tilslutning        |
| 1         | Digitaliseringsstyrelsen                              | Hjælp til MitID Erhvery@                                                                | Tilgængelighed 2                                                                                                    | View in English          |

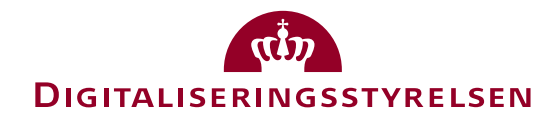

OBS: Kun mulig at teste med adgang til forvaltermodul

# Test: Oprettelse af brugere i MitID Erhverv

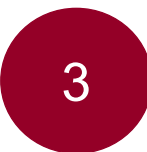

#### Oprettelse af brugere og aktivering i MitID Erhverv

Når du har været igennem tilslutning og opsætning af din organisation – eller har oprettet én via 'Genvejen' – kan du teste MitID Erhverv. **Fx oprettelse af en bruger:** 

- 1. Log på <u>https://erhvervsadministration.devtest4-</u> <u>nemlog-in.dk/</u>
- 2. Tryk på "Opret bruger" (brugeren skal være oprettet i MitID simulatoren, se side 4) med din egen mail
- 3. Slå dig løs med at oprette brugere, vælge identifikationsmidler, rettigheder mv.

| Erhverv                                                                  |                                                   |                  |                                                | Opret bruger                                                                                                    | ×                    |
|--------------------------------------------------------------------------|---------------------------------------------------|------------------|------------------------------------------------|----------------------------------------------------------------------------------------------------|----------------------|
| <ul> <li>Brugere</li> <li>Brugergrupper</li> <li>Certifikater</li> </ul> | <b>Brugere</b><br>Brugere, der kan handle på vegn | e af Olga Bo Aps |                                                | Prisinformation<br>De første tre brugere, du opretter, er gratis. Herefter bliver<br>din organisation faktureret kr. 20,- pr. bruger. |                      |
| <ul> <li>Fuldmagter</li> <li>Indstillinger</li> </ul>                    | Billie Bo<br>Bruger                               | 0                | Bobby Bo<br>Bruger                             | Brugerinformation                                                                                                    | Trin 1 af 3 🔨        |
|                                                                          | Privat MitID                                      | :                | Privat NemID                                   | Fornavn Effernavn                                                                                                    |                      |
|                                                                          | Opret ny bruger                                   | •                |                                                | E-mail Fedseladato                                                                                                    | A Âr                 |
|                                                                          | <u> </u>                                          |                  |                                                | Identifikationsmidler                                                                                                    | Trin 2 af 3 🗸        |
|                                                                          |                                                   |                  |                                                | Rettigheder (frivilligt)                                                                                                    | Trin 3 af 3 🗸        |
|                                                                          |                                                   | Digitaliseringss | Hjælo til MitID Erhvery 🗹<br>Kontakt support 🗹 |                                                                                                    | Fortryd Opret bruger |

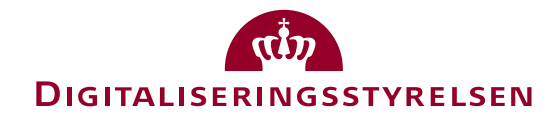

# Test: Oprettelse af brugere i MitID Erhverv

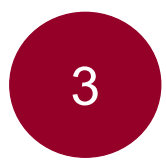

Oprettelse af brugere og aktivering i MitID Erhverv

Når brugeren er oprettet, skal brugeren selv ind at aktivere sig:

- 1. Åbn linket i mailen, du modtager (hvis du har valgt din egen mail i forrige trin)
- 2. Aktivér din bruger

| ti 10-05-2022 13:00<br>MitID Erhverv < nore<br>Ny brugerprofil<br>The Elin Maria Clesson<br>Whis der er problemer med visningen af meddel<br>Klik her for at hente billeder. For at beskytte dine | eply@devtest3-nemlog-in.dk><br>elsen, kan du klikke her for at få vist den i en vebbrouser.<br>personlige oplysninger har Outlook forhindret automatisk hentning af nogle billeder i denne meddelelse.                                                                                                    |  |
|----------------------------------------------------------------------------------------------------|----------------------------------------------------------------------------------------------------|--|
|                                                                                                    | Image: State State Stat |  |
|                                                                                                    |                                                                                                    |  |

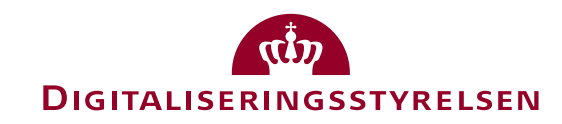

# Test: Generel brug af MitID Erhverv

4

Generel brug af MitID Erhverv fx tildeling af rettigheder, certifikater, indstillinger mm.

Du kan også teste mange andre ting i MitID Erhverv, fx:

- Tildeling af rettigheder til en bruger
- Udpege administratorer
- Tildeling af certifikater
- Ændre indstillinger for organisationen fx ændre valg omkring privat og dedikeret identifikationsmiddel
- Oprettelse af erhvervsfuldmagt
- Osv....

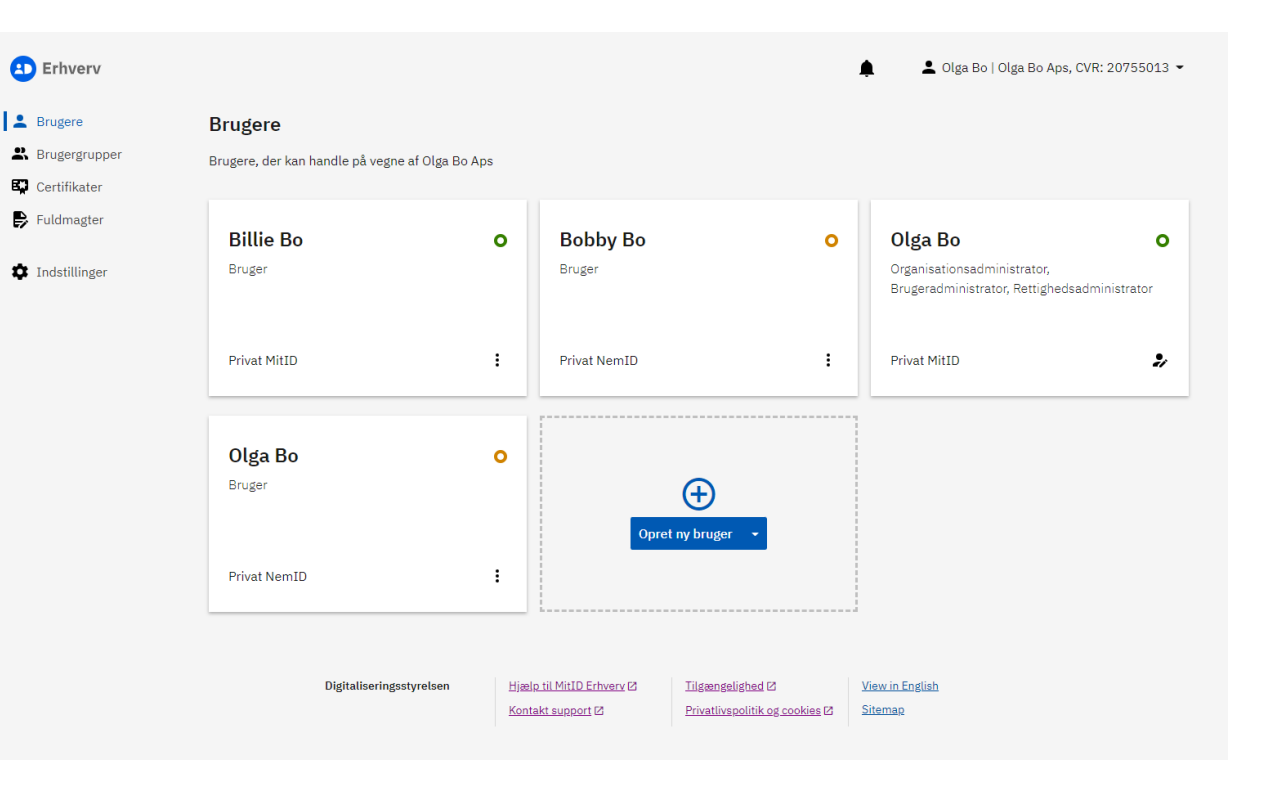

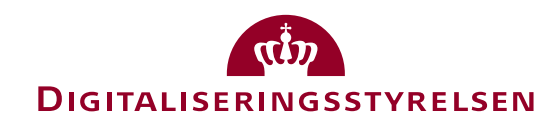

- DIGST anbefaler, at du opretter testdata via scripts og laver roll back med det samme
- Du kan i den forbindelse benytte CVR/api/organization/rollback/{cvrNumber} i Swagger, som bringer organisationen tilbage til start – og dermed klar til tilslutning på ny
- Benyt dette securityGuid: 74b3834d-faec-4fd5-8cbc-6d4d7152bb1a
- OBS! Lav kun roll back for egne CVR-numre!

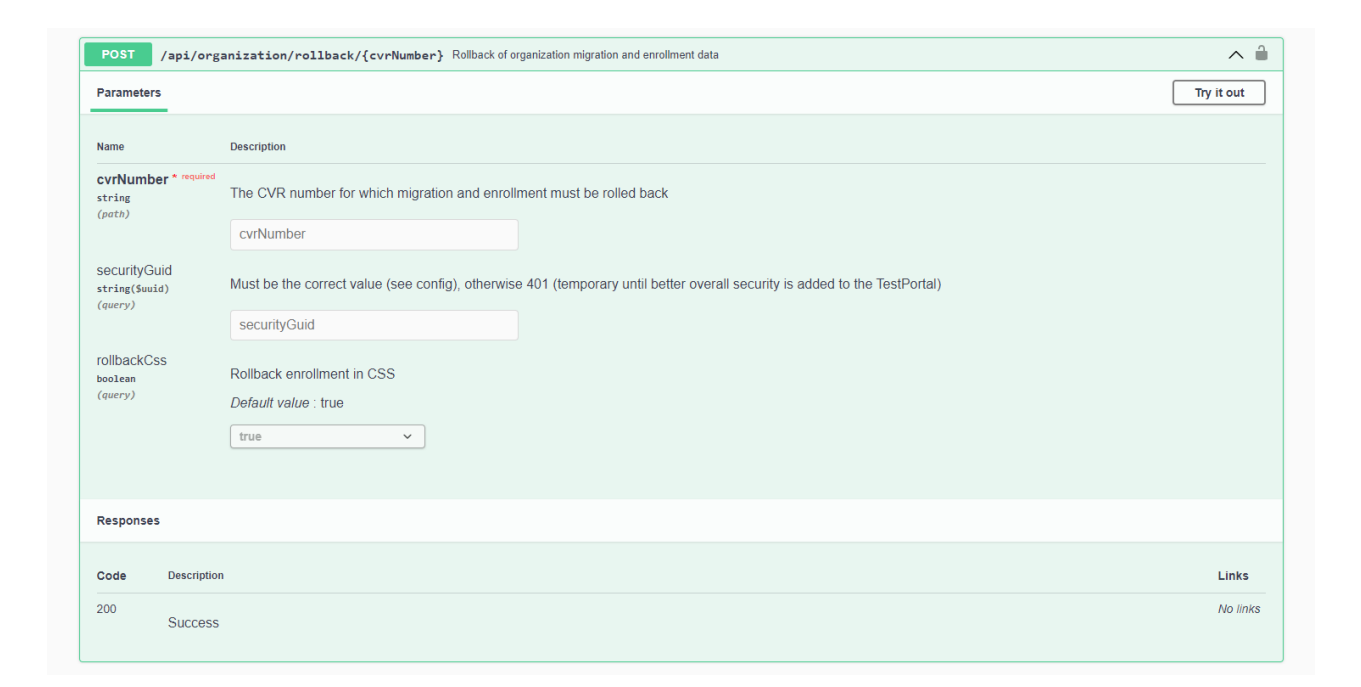

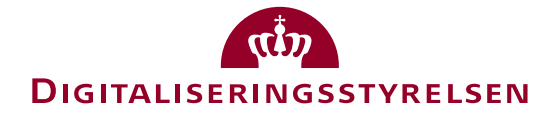

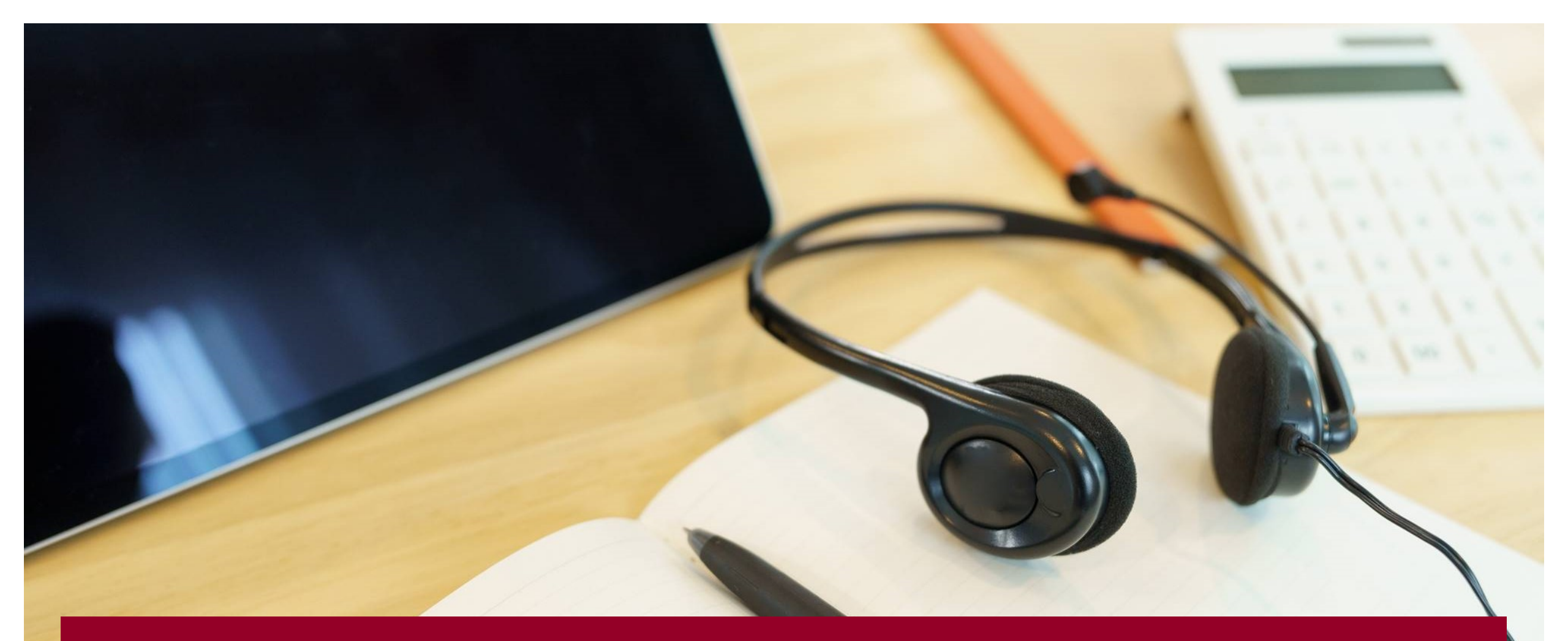

Har du brug for hjælp, er du velkommen til at kontakte supporten: Kontaktformular: <u>https://www.nemlog-in.dk/dl1/support/kontakt/serviceanmodning/</u> Telefon: +45 72 11 20 39 (åbningstid: Alle hverdage 8-16)